## CREATE NEW DIAL-UP CONNECTION

After you have installed the modem driver required by your system, you can select the Nokia 31 terminal as your modem and start using it through a communications software application. For example, MS Windows 95/98/2000/NT 4.0 includes communications applications such as Dial-Up Networking and HyperTerminal. For set-up assistance, please refer to the user manuals for the software you are using.

When using Dial-Up Networking with Windows 2000, a new dial-up connection must be specified for each type of connection. The following steps apply equally to GPRS or CSD dial-up connections.

- 1 In the Windows Taskbar, go to the Start button and press Settings.
- 2 Select Control Panel and Network and press Dial-up Connections.
- 3 Select Make New Connection.
- 4 In the Welcome to the Network Connection Wizard window, press Next.
- 5 Select **Dial-up to the Internet** in the Network Connection Wizard window and press **Next**.

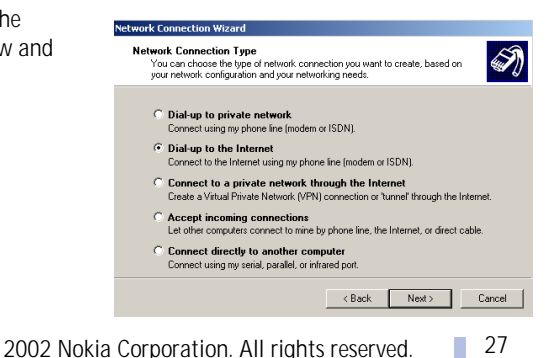

U.S. English

6 In the Internet Connection Wizard windows, select I want to set up my Internet connection manually, or I want to connect through a local area network (LAN). Press Next.

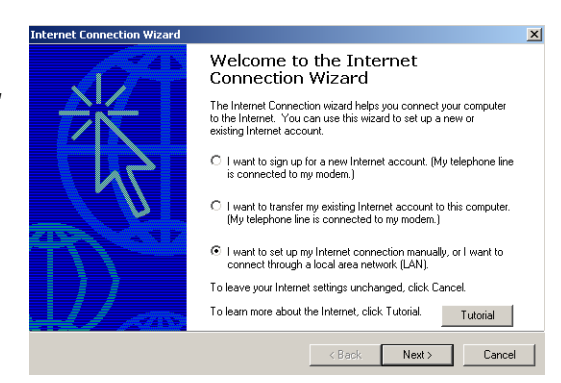

7 Select I Connect through a phone line and a modem and press Next.

If your PC has more than one modem driver installed, the Choose Modem window will appear. You can then select **Nokia 31 (cable)** and press **Next**.

| Internet Connection Wizard                                                                                                    | ×         |
|----------------------------------------------------------------------------------------------------|-----------|
| Setting up your Internet connection                                                                                                    | ×         |
| If you have an Internet service provider account, you can use your phone line and a more<br>to connect to it. If your computer is connected to a local area network [LAN], you can ga<br>access to the Internet over the LAN. | lem<br>in |
| How do you connect to the Internet?                                                                                                    |           |
| C I connect through a phone line and a moderni                                                                                                    |           |
| C I connect through a local area network (LAN)                                                                                                    |           |
| < Back Next >                                                                                                    | Cancel    |

2002 Nokia Corporation. All rights reserved.

## **GPRS** connection

1 Type in the telephone number for your GPRS connection. The telephone number for the GPRS connection is provided by your Internet service provider. For more information on this number, please contact your service provider.

Leave the Use area code and dialing rules box unchecked.

2 Press Next.

| Internet Connection Wizard                                                                           | ×      |
|----------------------------------------------------------------------------------------------------|--------|
| Step 1 of 3: Internet account connection information                                                 | ×      |
| Type the phone number you dial to connect to your ISP.                                               |        |
| Area code: Telephone number:<br>Country/region name and code:<br>United States of America (1)        |        |
| Use area code and dialing rules                                                                      |        |
| To configure connection properties, click Advanced.<br>(Most ISPs do not require advanced settings.) |        |
| < Back Next>                                                                                         | Cancel |